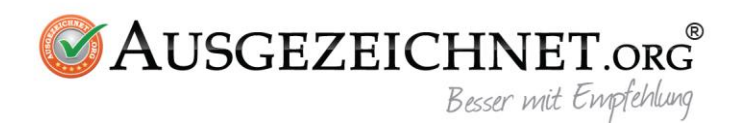

# WP Plugin

# Installation

1. Laden Sie das AUSGEZEICHNET Wordpress Plugin über Ihr AUSGEZEICHNET-Kundenkonto herunter.

| $\rightarrow$ G | https://www.excellent.org/                                                                                                    | de_DE/org/marketing/rating-link-and-plugins                                                                                                    | 🖈 🖻 🏫 🕸 🔤 🚳 🖤 🖨                                                                                                    | 🕅 🙋 💽 😳 🛛 Paused 💐             |  |  |
|-----------------|----------------------------------------------------------------------------------------------------|----------------------------------------------------------------------------------------------------|----------------------------------------------------------------------------------------------------|--------------------------------|--|--|
| 0               | Generieren Sie einen Hash-Code zur Absicherung des Links wie im folgenden PHP-Code angezeigt. Dieser Hash-Code muss jeweils erst beim Versand der E-Mail an<br>Ihren Kunden generiert werden, denn der Hash-Code ist abhängig von der jeweiligen Transaktionsnummer (also bspw. der Bestellnummer): |                                                                                                    |                                                                                                    |                                |  |  |
|                 | <pre>// Bitte geben Sie die \$transactionId = \$hierD \$collectionMethod = "po // Bitte ändern Sie nic \$hash = md5("2996A". \$baseUrl = "https://www \$ratingInvitationUrl =</pre>                                                                                                    | Transaktions-ID an und wählen Sie die col<br>ieVariableIhresShopSystemsZurEindeutigenh<br>s"; // oder \$collectionMethod = "af"; (je<br>hts am nachfolgenden Code<br>StransactionId . "/". \$collectionMethod<br>.excellent.org/rate-tommy.de=63KLZG?txid=<br>\$baseUrl . \$transactionId . "&collmethod= | <pre>lection method<br/>ennzeichnung;<br/>nach Auswahl unter 1. oben)<br/>. "/ghl5QNr976Hu4kfLSZKCtYaA2dxFvPyE");<br/>"; , \$collectionMethod . "&amp;hash=" . \$hash;</pre> |                                |  |  |
|                 | \$ratingInvitationUrl enthält jetzt<br>eine neue URL für die nächste 1                                                                                                    | die personalisierte URL für die angegebene Transa<br>fransaktion                                                                                                    | ktion. Verwenden Sie diese URL nur für diese Transaktio                                                                                                    | on und erstellen Sie dynamisch |  |  |
| Plu             | ugins                                                                                                    |                                                                                                    |                                                                                                    |                                |  |  |
| G               | ambio Plugin V3.6.0.0 Beschreibun                                                                                                    |                                                                                                    |                                                                                                    | ±                              |  |  |
|                 |                                                                                                    |                                                                                                    |                                                                                                    |                                |  |  |
|                 |                                                                                                    |                                                                                                    |                                                                                                    |                                |  |  |
|                 | oder besuche uns                                                                                                    | PRODUKTE                                                                                                    |                                                                                                    |                                |  |  |
| uige e          |                                                                                                    |                                                                                                    |                                                                                                    |                                |  |  |
|                 |                                                                                                    | Kundanhowortungan                                                                                                    | Überune                                                                                                    |                                |  |  |

2. Nachdem Sie die Datei entpackt haben nutzen Sie FTP Client, um das Verzeichnis auf Ihren Server hochzuladen, unter *wp-content/plugin* 

| Status:<br>Status:<br>Status:<br>Status:<br>Status:<br>Status:<br>Status:<br>Status:<br>Status:<br>Status: | Username:<br>Princetory listing of "risuccessful<br>entrieuting directory listing of whether<br>entrieuting directory listing of "whether".<br>Directory listing of "whether"<br>Princetory listing of "whether"<br>Princetory listing of "whether" | Password:                                                                                                    | Port: Quickconnect                       |                    |
|----------------------------------------------------------------------------------------------------|----------------------------------------------------------------------------------------------------|----------------------------------------------------------------------------------------------------|------------------------------------------|--------------------|
| Local si                                                                                                   | te: /Users/fejerferenc/Sites/docker-ngi                                                                                                    | inx-proxy/src/ausgezeichnet/web/app/plul <mark>**</mark>                                                                                                    | Remote site: //web/wp/wp-content/plugins |                    |
| Filename                                                                                                   | <b>^</b> I                                                                                                    | Filesize Filetype Last modified                                                                                                    | Filename A                               | Filesize Filetype  |
| jetp<br>woc                                                                                                | Upload  Add files to queue Enter directory                                                                                                    | Directory         07/02/19 17:17:           Directory         05/27/19 21:52:           Directory         06/29/19 23:31           Directory         06/27/19 21:53: | 3                                        | 2578 PHP<br>28 PHP |
| woo                                                                                                    | Open<br>Edit                                                                                                    | Directory 05/27/19 21:53:<br>0 File 03/05/19 10:48                                                                                                    |                                          |                    |
| .gitte                                                                                                    | Create directory                                                                                                    |                                                                                                    |                                          |                    |
| .gr.                                                                                                    | Create directory and enter it<br>Refresh                                                                                                    |                                                                                                    |                                          |                    |

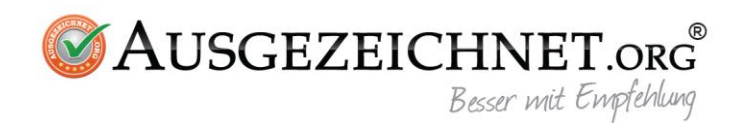

### 3. Aktivieren Sie Ihr Plugin

| $\leftrightarrow$ $\rightarrow$ C $\bigcirc$ Not Se       | cure   dev.ausgezeichnet.de/wp/wp-adm            | in/plugins.php?plugin_status= 🛠 👼 🎧 🕲 📋 🕐 📵 🖤 🤤                                 | 🛤 🙍 🙆 📿 🔘 🛛 Pauser                 | d 🧐 🗄      |
|-----------------------------------------------------------|--------------------------------------------------|---------------------------------------------------------------------------------|------------------------------------|------------|
| <ul> <li>dev.ausegezeichnet</li> <li>Dashboard</li> </ul> | t.org 😋 4 👎 0 🕂 New                              |                                                                                 | How                                | dy, fefe 📗 |
|                                                           | All (3)   Active (2)   Inactive (1)   Recently A | ctive (1)   Update Available (2)   Must-Use (3)                                 | Search installed plugins           |            |
| 🖈 Posts                                                   | Bulk Actions \$ Apply                            |                                                                                 |                                    | 3 items    |
| 9; Media                                                  |                                                  |                                                                                 |                                    |            |
| Pages                                                     | Plugin                                           | Description                                                                     |                                    |            |
|                                                           | Ausgezeichnet Wordpress Plugin                   | Augezeichet Wordpress Plugin                                                    |                                    |            |
| - Comments                                                | Activate   Delete                                | Version 1.0   By Frontend GmbH   Visit plugin site                              |                                    |            |
| WooCommerce                                               | U                                                | As a Commerce to ellist that halos you call anything. Desulifyith               |                                    |            |
| Products                                                  | Settings Deactivate                              | An econimerce tookit that helps you sell anything, beautinuity.                 |                                    |            |
|                                                           |                                                  | version 3.0.4   by Automatic   view details   bocs   AFr docs   Premium support |                                    |            |
| 🔊 Appearance                                              | O There is a new version of WooCo                | ommerce available. <u>View version 3.6.5 details</u> or <u>update now</u> .     |                                    |            |
| 😰 Plugins 🙆 🛛 <                                           |                                                  |                                                                                 |                                    |            |
| Installed Plugins                                         | WooCommerce Services                             | Hosted services for WooCommerce: automated tax calculation, shipping label prin | nting, and smoother payment setup. |            |
| Add New                                                   | Deactivate                                       | Version 1.20.0   By Automattic   View details                                   |                                    |            |
|                                                           | There is a new version of WooC                   | ommerce Services available. View version 1.21.0 details or update now.          |                                    |            |
| 🚢 Users                                                   |                                                  |                                                                                 |                                    |            |
| 🗲 Tools                                                   | Plugin                                           | Description                                                                     |                                    |            |
| Settings                                                  | Bulk Actions 1 Apply                             |                                                                                 |                                    | 3 items    |
| Collapse menu                                             | percentre + []                                   |                                                                                 |                                    | C ALTIS    |

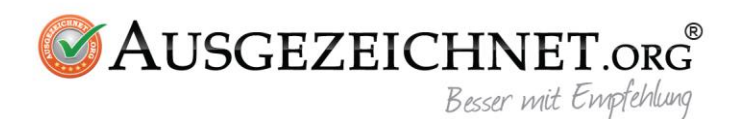

## Einrichtung

Sie sehen jetzt im Adminbereich unter dem Verzeichnis

**/wp-admin/admin.php?page=ausgezeichnet** in Ihrem AUSGEZEICHNET Plugin den Menüpunkt Einstellungen mit der Option Konfiguration. Klicken Sie auf Konfiguration und stellen Sie Ihr Plugin wie folgt ein:

### Grundeinstellungen

- Kundennummer : Tragen Sie in dieses Feld die Kundennummer Ihres AUSGEZEICHNET.ORG-Kontos ein.
- Salt (Bewertungs-ID) : Tragen Sie in dieses Feld die Bewertungs-ID Ihres AUSGEZEICHNET.ORG-Kontos ein.
- Link AUSGEZEICHNET.ORG
   Tragen Sie in dieses Feld den Bewertungslink Ihres AUSGEZEICHNET.ORG-Kontos ein. (Beispiel: https://www.ausgezeichnet.org/bewerten-domainadresse.de-6FZHUW)
- **Review Collector einfügen:** Tragen Sie hier den Review Collector Code Ihres AUSGEZEICHNET.ORG-Kontos ein.
- Ihr Siegel platzieren: Tragen Sie hier den Siegel-Code Ihres AUSGEZEICHNET.ORG-Kontos ein.

Falls Ihre Wordpress Installation mit Woocommerce vorinstalliert ist, wird die zusätzliche Option zur Verfügung stehen, die Bewertungen mit Ihrem Shop verknüpfen zu können (unter E-Mail-Versand). Hier Sie haben die folgenden Auswahlmöglichkeiten:

- Nach Bestellabschluss: In diesem Fall wird nach Bestellabschluss ein AUSGEZEICHNET-Bewertungslink generiert und der Bestellbestätigungs-E-Mail hinzugefügt
- Bewertungslink nach x Tagen senden: Bei dieser Option können Sie entscheiden, nach wie vielen Tagen der Bewertungslink gesendet werden soll. Für eine automatische Sendung ist ein Cronjob vorausgesetzt. Ohne Cronjob können Sie die Option "Nach jeder Bestellung Cronjob ausführen" aktivieren

### **Code Snippets**

#### code für AUSGEZEICHNET Bewertung link

Um das AUSGEZEICHNET.ORG Siegel mit dem Bewertungs-Link anzuzeigen müssen Sie den entsprechenden Codesnippet von Ihrem Konto kopieren und hier eingeben.

#### code für Review Collector

Um den AUSGEZEICHNET.ORG Review Collector zu zeigen müssen Sie den entsprechenden Codesnippet von Ihrem Konto kopieren und hier eingeben.

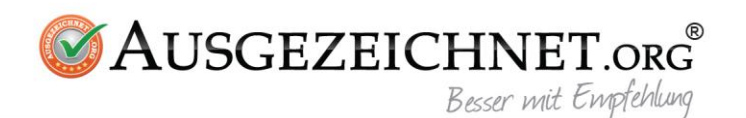

### Anwendung von ShortCodes

Generell können Sie auf jedem Beitrag / jeder Seite einen Bewertungslink via Shortcode generieren. Das ShortCode wird wie folgt initiiert:

[ausgezeichnet-tracker] hat 2 Parameter:

- 1. *order\_id* falls die Bestellnummer nicht definiert ist wird diese automatisch generiert
- 2. *collection\_method* Je nachdem, ob sich Ihr Kunde noch im Kaufprozess befindet oder ob Sie Ihre Leistung bereits erbracht haben (bspw. wurde das gekaufte Produkt versendet), tragen Sie hier bitte eine der folgenden Optionen ein:
  - noch im Verkaufsprozess = "pos"
  - Leistung bereits erbracht = "af"

#### [ausgezeichnet-tracker order\_id=8525255 collection\_method='pos'']

Wir wünschen Ihnen viel Erfolg bei der Integration und viel Freude mit der Nutzung des Plugins.

Bei Fragen, Anregungen oder Problemen wenden Sie sich gerne an unseren Support. Sie erreichen uns per Email unter <u>service@ausgezeichnet.org</u> oder telefonisch unter 040-328901080.

#### Ihr AUSGEZEICHNET.ORG Team